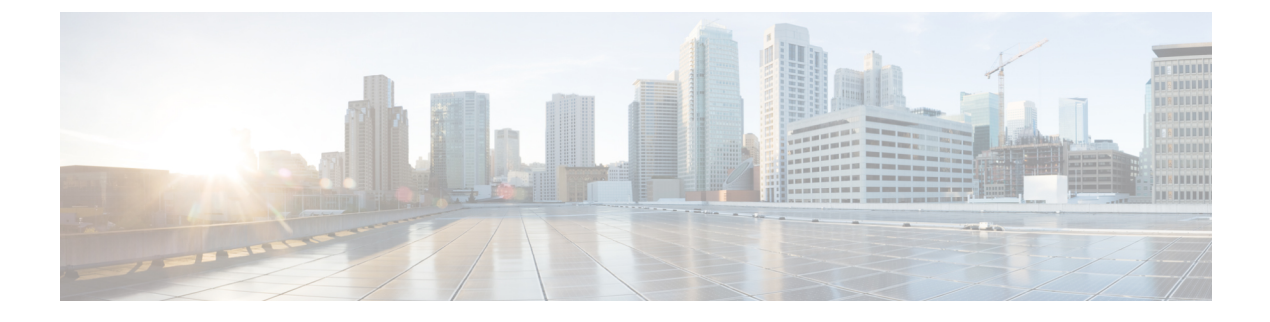

# **Cisco APIC Cluster Management**

- APIC Cluster Overview, on page 1
- Expanding the Cisco APIC Cluster, on page 1
- Contracting the Cisco APIC Cluster, on page 2
- Cluster Management Guidelines, on page 2
- Expanding the APIC Cluster Using the GUI, on page 5
- Contracting the APIC Cluster Using the GUI, on page 6
- Commissioning and Decommissioning Cisco APIC Controllers, on page 7
- Shutting Down the APICs in a Cluster, on page 8
- Cold Standby, on page 9

## **APIC Cluster Overview**

The Cisco Application Policy Infrastructure Controller (APIC) appliance is deployed in a cluster. A minimum of three controllers are configured in a cluster to provide control of the Cisco ACI fabric. The ultimate size of the controller cluster is directly proportionate to the size of the ACI deployment and is based on transaction-rate requirements. Any controller in the cluster can service any user for any operation, and a controller can be transparently added to or removed from the cluster.

This section provides guidelines and examples related to expanding, contracting, and recovering the APIC cluster.

# **Expanding the Cisco APIC Cluster**

Expanding the Cisco APIC cluster is the operation to increase any size mismatches, from a cluster size of N to size N+1, within legal boundaries. The operator sets the administrative cluster size and connects the APICs with the appropriate cluster IDs, and the cluster performs the expansion.

During cluster expansion, regardless of in which order you physically connect the APIC controllers, the discovery and expansion takes place sequentially based on the APIC ID numbers. For example, APIC2 is discovered after APIC1, and APIC3 is discovered after APIC2 and so on until you add all the desired APICs to the cluster. As each sequential APIC is discovered, a single data path or multiple data paths are established, and all the switches along the path join the fabric. The expansion process continues until the operational cluster size reaches the equivalent of the administrative cluster size.

## **Contracting the Cisco APIC Cluster**

Contracting the Cisco APIC cluster is the operation to decrease any size mismatches, from a cluster size of N to size N -1, within legal boundaries. As the contraction results in increased computational and memory load for the remaining APICs in the cluster, the decommissioned APIC cluster slot becomes unavailable by operator input only.

During cluster contraction, you must begin decommissioning the last APIC in the cluster first and work your way sequentially in reverse order. For example, APIC4 must be decommissioned before APIC3, and APIC3 must be decommissioned before APIC2.

## **Cluster Management Guidelines**

The Cisco Application Policy Infrastructure Controller (APIC) cluster comprises multiple Cisco APICs that provide operators a unified real time monitoring, diagnostic, and configuration management capability for the Cisco Application Centric Infrastructure (ACI) fabric. To assure optimal system performance, use the following guidelines when making changes to the Cisco APIC cluster:

- Prior to initiating a change to the cluster, always verify its health. When performing planned changes to the cluster, all controllers in the cluster should be healthy. If one or more of the Cisco APICs' health status in the cluster is not "fully fit," remedy that situation before proceeding. Also, assure that cluster controllers added to the Cisco APIC are running the same version of firmware as the other controllers in the Cisco APIC cluster.
- We recommend that you have at least 3 active Cisco APICs in a cluster, along with additional standby Cisco APICs. Cisco APIC clusters can have from 3 to 7 active Cisco APICs. Refer to the Verified Scalability Guide to determine how many active Cisco APICs are required for your deployment.
- Disregard cluster information from Cisco APICs that are not currently in the cluster; they do not provide accurate cluster information.
- Cluster slots contain a Cisco APIC ChassisID. Once you configure a slot, it remains unavailable until you decommission the Cisco APIC with the assigned ChassisID.
- If a Cisco APIC firmware upgrade is in progress, wait for it to complete and the cluster to be fully fit before proceeding with any other changes to the cluster.
- When moving a Cisco APIC, first ensure that you have a healthy cluster. After verifying the health of the Cisco APIC cluster, choose the Cisco APIC that you intend to shut down. After the Cisco APIC has shut down, move the Cisco APIC, re-connect it, and then turn it back on. From the GUI, verify that the all controllers in the cluster return to a fully fit state.

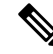

Note Only move one Cisco APIC at a time.

• When moving a Cisco APIC that is connected to a set of leaf switches to another set of leaf switches or when moving a Cisco APIC to different port within the same leaf switch, first ensure that you have a healthy cluster. After verifying the health of the Cisco APIC cluster, choose the Cisco APIC that you intend to move and decommission it from the cluster. After the Cisco APIC is decomissioned, move the Cisco APIC and then commission it.

- Before configuring the Cisco APIC cluster, ensure that all of the Cisco APICs are running the same firmware version. Initial clustering of Cisco APICs running differing versions is an unsupported operation and may cause problems within the cluster.
- Unlike other objects, log record objects are stored only in one shard of a database on one of the Cisco APICs. These objects get lost forever if you decommission or replace that Cisco APIC.
- When you decommission a Cisco APIC, the Cisco APIC loses all fault, event, and audit log history that was stored in it. If you replace all Cisco APICs, you lose all log history. Before you migrate a Cisco APIC, we recommend that you manually backup the log history.

### **Expanding the APIC Cluster Size**

Follow these guidelines to expand the APIC cluster size:

- Schedule the cluster expansion at a time when the demands of the fabric workload will not be impacted by the cluster expansion.
- If one or more of the APIC controllers' health status in the cluster is not "fully fit", remedy that situation before proceeding.
- Stage the new APIC controller(s) according to the instructions in their hardware installation guide. Verify
  in-band connectivity with a PING test.
- Increase the cluster target size to be equal to the existing cluster size controller count plus the new controller count. For example, if the existing cluster size controller count is 3 and you are adding 3 controllers, set the new cluster target size to 6. The cluster proceeds to sequentially increase its size one controller at a time until all new the controllers are included in the cluster.

Note

Cluster expansion stops if an existing APIC controller becomes unavailable.Resolve this issue before attempting to proceed with the cluster expansion.

• Depending on the amount of data the APIC must synchronize upon the addition of each appliance, the time required to complete the expansion could be more than 10 minutes per appliance. Upon successful expansion of the cluster, the APIC operational size and the target size will be equal.

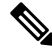

**Note** Allow the APIC to complete the cluster expansion before making additional changes to the cluster.

## **Reducing the APIC Cluster Size**

Follow these guidelines to reduce the APIC cluster size and decommission the APIC controllers that are removed from the cluster:

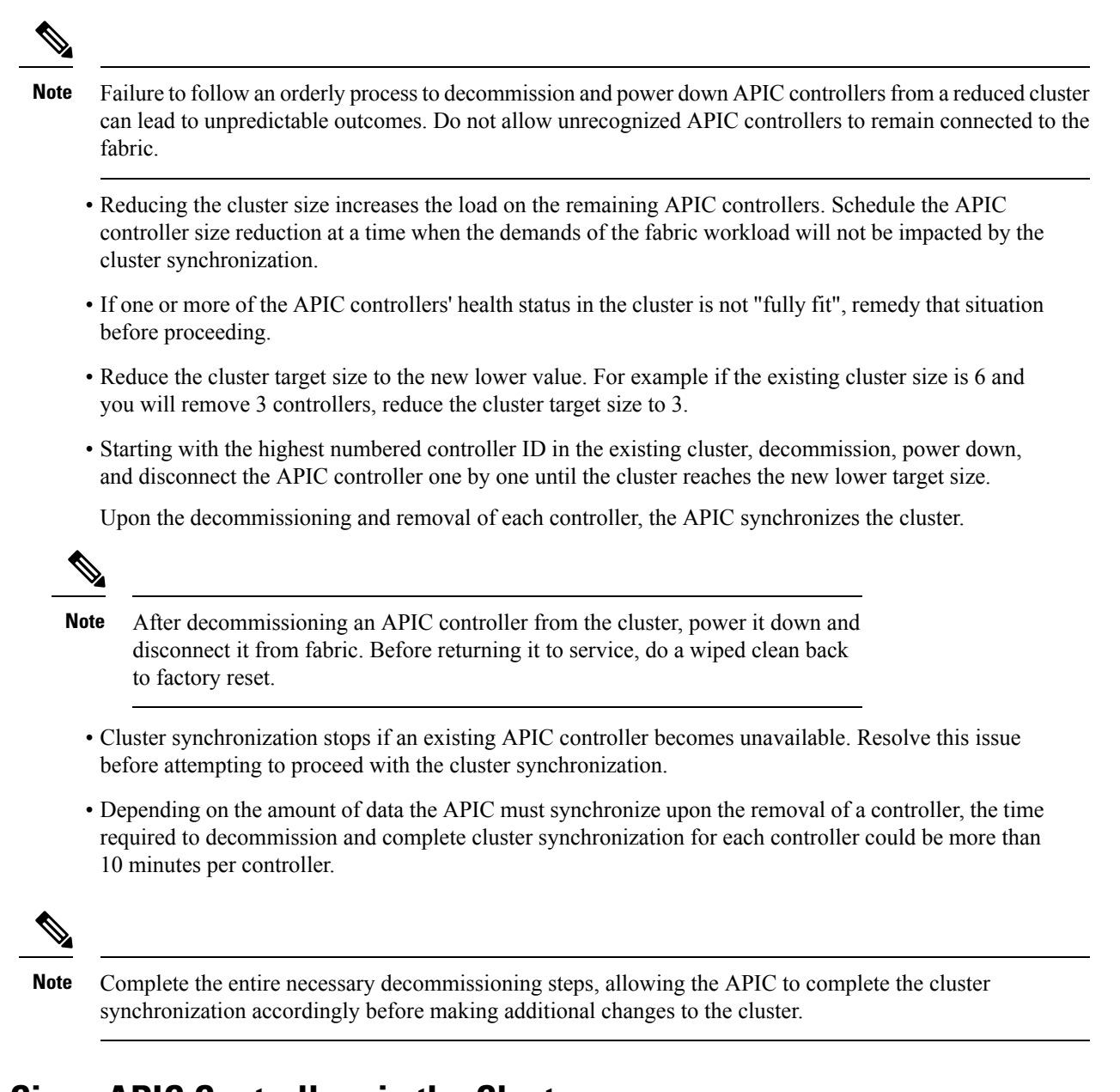

## **Replacing Cisco APIC Controllers in the Cluster**

Follow these guidelines to replace Cisco APIC controllers:

- If the health status of any Cisco APIC controller in the cluster is not **Fully Fit**, remedy the situation before proceeding.
- Schedule the Cisco APIC controller replacement at a time when the demands of the fabric workload will not be impacted by the cluster synchronization.
- Make note of the initial provisioning parameters and image used on the Cisco APIC controller that will be replaced. The same parameters and image must be used with the replacement controller. The Cisco APIC proceeds to synchronize the replacement controller with the cluster.

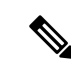

**Note** Cluster synchronization stops if an existing Cisco APIC controller becomes unavailable. Resolve this issue before attempting to proceed with the cluster synchronization.

- You must choose a Cisco APIC controller that is within the cluster and not the controller that is being decommissioned. For example: Log in to Cisco APIC1 or APIC2 to invoke the shutdown of APIC3 and decommission APIC3.
- Perform the replacement procedure in the following order:
- 1. Make note of the configuration parameters and image of the APIC being replaced.
- 2. Decommission the APIC you want to replace (see Decommissioning a Cisco APIC in the Cluster Using the GUI, on page 7)
- **3.** Commission the replacement APIC using the same configuration and image of the APIC being replaced (see Commissioning a Cisco APIC in the Cluster Using the GUI, on page 7)
- Stage the replacement Cisco APIC controller according to the instructions in its hardware installation guide. Verify in-band connectivity with a PING test.

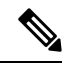

- **Note** Failure to decommission Cisco APIC controllers before attempting their replacement will preclude the cluster from absorbing the replacement controllers. Also, before returning a decommissioned Cisco APIC controller to service, do a wiped clean back to factory reset.
  - Depending on the amount of data the Cisco APIC must synchronize upon the replacement of a controller, the time required to complete the replacement could be more than 10 minutes per replacement controller. Upon successful synchronization of the replacement controller with the cluster, the Cisco APIC operational size and the target size will remain unchanged.

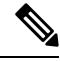

**Note** Allow the Cisco APIC to complete the cluster synchronization before making additional changes to the cluster.

• The UUID and fabric domain name persist in a Cisco APIC controller across reboots. However, a clean back-to-factory reboot removes this information. If a Cisco APIC controller is to be moved from one fabric to another, a clean back-to-factory reboot must be done before attempting to add such an controller to a different Cisco ACI fabric.

# **Expanding the APIC Cluster Using the GUI**

This procedure adds one or more Cisco Application Policy Infrastructure Controllers (APICs) to an existing cluster.

### Before you begin

You must first set up any Cisco APIC that you will add to the cluster. For information about setting up a Cisco APIC, see Setting up the Cisco APIC.

### Procedure

| Step 1<br>Step 2 | On the menu bar, choose <b>System</b> > <b>Controllers</b> .<br>In the <b>Navigation</b> pane, expand <b>Controllers</b> > <i>apic_name</i> > <b>Cluster as Seen by Node</b> .                                                                                                    |                                                                                                    |  |
|------------------|----------------------------------------------------------------------------------------------------|----------------------------------------------------------------------------------------------------|--|
|                  | For ap                                                                                                    | ic_name, you must choose a Cisco APIC that is within the cluster that you wish to expand.                                                                                                    |  |
|                  | The Cl<br>tabs. In<br>sizes, t                                                                                                    | <b>luster as Seen by Node</b> window appears in the <b>Work</b> pane with the <b>APIC Cluster</b> and <b>Standby APIC</b> in the <b>APIC Cluster</b> tab, the controller details appear. This includes the current cluster target and current the administrative, operational, and health states of each controller in the cluster. |  |
| Step 3           | Verify                                                                                                    | that the health state of the cluster is Fully Fit before you proceed with contracting the cluster.                                                                                                    |  |
| Step 4           | In the                                                                                                    | Work pane, click Actions > Change Cluster Size.                                                                                                    |  |
| Step 5           | In the <b>Change Cluster Size</b> dialog box, in the <b>Target Cluster Administrative Size</b> field, choose the target number to which you want to expand the cluster. Click <b>Submit</b> .                                                                                                    |                                                                                                    |  |
|                  | Note                                                                                                    | You cannot have a cluster size of two Cisco APICs. You can have a cluster of one, three, or more Cisco APICs.                                                                                                    |  |
| Step 6           | In the<br>In the                                                                                                    | <b>Confirmation</b> dialog box, click <b>Yes</b> .<br><b>Work</b> pane, under <b>Properties</b> , the <b>Target Size</b> field must display your target cluster size.                                                                                                    |  |
| Step 7           | Physically connect all the Cisco APICs that are being added to the cluster.<br>In the <b>Work</b> pane, in the <b>Cluster</b> > <b>Controllers</b> area, the Cisco APICs are added one by one and displayed in the sequential order starting with $N + 1$ and continuing until the target cluster size is achieved. |                                                                                                    |  |
| Step 8           | Verify                                                                                                    | that the Cisco APICs are in operational state, and the health state of each controller is Fully Fit.                                                                                                    |  |

## **Contracting the APIC Cluster Using the GUI**

#### Procedure

| Step 1 | On the menu bar, choose System > Controllers. In the Navigation pane, expand Controllers > apic_controller_name > Cluster as Seen by Node. |
|--------|----------------------------------------------------------------------------------------------------|
|        | You must choose an <b>apic_name</b> that is within the cluster and not the controller that is being decommissioned.                        |

The **Cluster as Seen by Node** window appears in the **Work** pane with the **APIC Cluster** and **Standby APIC** tabs. In the **APIC Cluster** tab, the controller details appear. This includes the current cluster target and current sizes, the administrative, operational, and health states of each controller in the cluster.

- Step 2 Verify that the health state of the cluster is Fully Fit before you proceed with contracting the cluster.
- **Step 3** In the Work pane, click Actions > Change Cluster Size.
- **Step 4** In the **Change Cluster Size** dialog box, in the **Target Cluster Administrative Size** field, choose the target number to which you want to contract the cluster. Click **Submit**.

- **Note** It is not acceptable to have a cluster size of two APICs. A cluster of one, three, or more APICs is acceptable.
- Step 5 From the Active Controllers area of the Work pane, choose the APIC that is last in the cluster.Example:

In a cluster of three, the last in the cluster is three as identified by the controller ID.

- Step 6 Right-click on the controller you want to decommission and choose Decommission. When the Confirmation dialog box displays, click Yes.
   The decommissioned controller displays Unregistered in the Operational State column. The controller is then taken out of service and not visible in the Work pane any longer.
- **Step 7** Repeat the earlier step to decommission the controllers one by one for all the APICs in the cluster in the appropriate order of highest controller ID number to the lowest.
  - **Note** The operation cluster size shrinks only after the last appliance is decommissioned, and not after the administrative size is changed. Verify after each controller is decommissioned that the operational state of the controller is unregistered, and the controller is no longer in service in the cluster.

You should be left with the remaining controllers in the APIC cluster that you desire.

# **Commissioning and Decommissioning Cisco APIC Controllers**

### Commissioning a Cisco APIC in the Cluster Using the GUI

#### Procedure

| Step 1 | From the menu bar, choose <b>System</b> > <b>Controllers</b> .                                                                                                    |
|--------|----------------------------------------------------------------------------------------------------|
| Step 2 | In the Navigation pane, expand Controllers > apic_controller_name > Cluster as Seen by Node.<br>The Cluster as Seen by Node window appears in the Work pane with the APIC Cluster and Standby APIC tabs. In the APIC Cluster tab, the controller details appear. This includes the current cluster target and current sizes, the administrative, operational, and health states of each controller in the cluster. |
| Step 3 | From the <b>APIC Cluster</b> tab of the <b>Work</b> pane, verify in the <b>Active Controllers</b> summary table that the cluster <b>Health State</b> is <b>Fully Fit</b> before continuing.                                                                                                    |
| Step 4 | From the <b>Work</b> pane, right-click the decommissioned controller that is displaying <b>Unregistered</b> in the <b>Operational State</b> column and choose <b>Commission</b> .<br>The controller is highlighted.                                                                                                    |
| Step 5 | In the <b>Confirmation</b> dialog box, click <b>Yes</b> .                                                                                                    |
| Step 6 | Verify that the commissioned Cisco APIC is in the operational state and the health state is Fully Fit.                                                                                                    |
|        |                                                                                                    |

## Decommissioning a Cisco APIC in the Cluster Using the GUI

This procedure decommissions a Cisco Application Policy Infrastructure Controller (APIC) in the cluster.

|        | Note               | Unlike other objects, log record objects are stored only in one shard of a database on one of the Cisco APICs<br>These objects get lost forever if you decommission or replace that Cisco APIC.                                                                                                    |
|--------|--------------------|----------------------------------------------------------------------------------------------------|
|        | Pro                | cedure                                                                                                    |
| Step 1 | On                 | the menu bar, choose <b>System</b> > <b>Controllers</b> .                                                                                                    |
| Step 2 | In t               | he Navigation pane, expand Controllers > apic_name > Cluster as Seen by Node.                                                                                                    |
|        | Yo                 | a must choose an <b>apic_name</b> that is within the cluster and not the controller that is being decommissioned.                                                                                                    |
|        | The<br>Ch          | e Cluster as Seen by Node window appears in the Work pane with the controller details and the APIC aster and Standby APIC tabs.                                                                                                    |
| Step 3 | In t<br>tab        | he Work pane, verify in the APIC Cluster tab that the Health State in the Active Controllers summary le indicates the cluster is Fully Fit before continuing.                                                                                                    |
| Step 4 | In t<br>you<br>The | he Active Controllers table located in the APIC Cluster tab of the Work pane, right-click on the controller<br>want to decommission and choose Decommission.<br>Confirmation dialog box displays.                                                                                                    |
| Step 5 | Cli                | ck Yes.                                                                                                    |
|        | The<br>the         | e decommissioned controller displays <b>Unregistered</b> in the <b>Operational State</b> column. The controller is n taken out of service and no longer visible in the <b>Work</b> pane.                                                                                                    |
|        | Not                | • After decommissioning a Cisco APIC from the cluster, power the controller down and disconnect it from the fabric. Before returning the Cisco APIC to service, perform a factory reset on the controller.                                                                                                    |
|        |                    | • The operation cluster size shrinks only after the last appliance is decommissioned, and not after the administrative size is changed. Verify after each controller is decommissioned that the operational state of the controller is unregistered, and the controller is no longer in service in the cluster. |
|        |                    | • After decommissioning the Cisco APIC, you must reboot the controller for Layer 4 to Layer 7 services. You must perform the reboot before re-commissioning the controller.                                                                                                    |

# Shutting Down the APICs in a Cluster

## Shutting Down all the APICs in a Cluster

Before you shutdown all the APICs in a cluster, ensure that the APIC cluster is in a healthy state and all the APICs are showing fully fit. Once you start this process, we recommend that no configuration changes are done during this process. Use this procedure to gracefully shut down all the APICs in a cluster.

### Procedure

| Step 1 | Log in to Cisco APIC with appliance ID 1.                                         |
|--------|-----------------------------------------------------------------------------------|
| Step 2 | On the menu bar, choose <b>System</b> $>$ <b>Controllers</b> .                    |
| Step 3 | In the Navigation pane, expand <b>Controllers</b> > <b>apic_controller_name</b> . |
|        | You must select the third APIC in the cluster.                                    |
| Step 4 | Right-click the controller and click <b>Shutdown</b> .                            |
| Step 5 | Repeat the steps to shutdown the second APIC in the cluster.                      |
| Step 6 | Log in to Cisco IMC of the first APIC in the cluster to shutdown the APIC.        |
| Step 7 | Choose Server > Server Summary > Shutdown Server.                                 |
|        | You have now shutdown all the three APICs in a cluster.                           |

## **Bringing Back the APICs in a Cluster**

Use this procedure to bring back the APICs in a cluster.

### Procedure

| Step 1 | Log in to Cisco IMC of the first APIC in the cluster. |  |
|--------|-------------------------------------------------------|--|
|--------|-------------------------------------------------------|--|

- **Step 2** Choose **Server** > **Server Summary** > **Power On** to power on the first APIC.
- **Step 3** Repeat the steps to power on the second APIC and then the third APIC in the cluster.

After all the APICs are powered on, ensure that all the APICs are in a fully fit state. Only after verifying that the APICs are in a fully fit state, you must make any configuration changes on the APIC.

# **Cold Standby**

### About Cold Standby for a Cisco APIC Cluster

The Cold Standby functionality for a Cisco Application Policy Infrastructure Controller (APIC) cluster enables you to operate the Cisco APICs in a cluster in an Active/Standby mode. In a Cisco APIC cluster, the designated active Cisco APICs share the load and the designated standby Cisco APICs can act as a replacement for any of the Cisco APICs in the active cluster.

As an admin user, you can set up the Cold Standby functionality when the Cisco APIC is launched for the first time. We recommend that you have at least three active Cisco APICs in a cluster, and one or more standby Cisco APICs. As an admin user, you can initiate the switch over to replace an active Cisco APIC with a standby Cisco APIC.

### **Guidelines and Limitations for Standby Cisco APICs**

The following are guidelines and limitations for standby Cisco Application Policy Infrastructure Controllers (APICs):

- There must be three active Cisco APICs to add a standby Cisco APIC.
- The standby Cisco APIC need to run with the same firmware version of the cluster when the standby Cisco APICs join the cluster during the initial setup.
- During an upgrade process, after all the active Cisco APICs are upgraded, the standby Cisco APICs are also upgraded automatically.
- During the initial setup, IDs are assigned to the standby Cisco APICs. After a standby Cisco APIC is switched over to an active Cisco APIC, the standby Cisco APIC (new active) starts using the ID of the replaced (old active) Cisco APIC.
- The admin login is not enabled on the standby Cisco APICs. To troubleshoot a Cold Standby Cisco APIC, you must log in to the standby using SSH as *rescue-user*.
- During the switch over, the replaced active Cisco APIC needs to be powered down to prevent connectivity to the replaced Cisco APIC.
- Switch over fails under the following conditions:
  - If there is no connectivity to the standby Cisco APIC.
  - If the firmware version of the standby Cisco APIC is not the same as that of the active cluster.
- After switching over a standby Cisco APIC to be active, you can setup another standby Cisco APIC, if needed.
- If **Retain OOB IP address for Standby (new active)** is checked, the standby (new active) Cisco APIC will retain its original standby out-of-band management IP address.
- If Retain OOB IP address for Standby (new active) is not checked:
  - If only one active Cisco APIC is down: The standby (new active) Cisco APIC will use the old active Cisco APIC's out-of-band management IP address.
  - If more than one active Cisco APICs are down: The standby (new active) Cisco APIC will try to use the active Cisco APIC's out-of-band management IP address, but it may fail if the shard of out-of-band management IP address configuration for the active Cisco APIC is in the minority state.
- For Cisco ACI Multi-Pod, if the old active Cisco APIC and the standby Cisco APIC use different
  out-of-band management IP subnets, you must check the option to have the standby (new active) Cisco
  APIC retain its original standby out-of-band management IP address. Otherwise, you will lose out-of-band
  management IP connectivity to the standby (new active) Cisco APIC. This situation might happen if the
  old active Cisco APIC and the standby Cisco APIC are in the different pods.

If out-of-band management IP connectivity is lost because of this reason or if more than one active Cisco APICs are down, you must create a new Static Node Management OOB IP Address to change the new active (previously standby) Cisco APIC out-of-band management IP address. You must have the cluster out of the minority state to make the configuration change.

• The standby Cisco APIC does not participate in policy configuration or management.

- No information is replicated to the standby Cisco APICs, not even the administrator credentials.
- A standby Cisco APIC does not retain the in-band management IP address when you promote the Cisco APIC to be active. You must manually reconfigure the Cisco APIC to have the correct in-band management IP address.

## Verifying Cold Standby Status Using the GUI

- 1. On the menu bar, choose System > Controllers.
- 2. In the Navigation pane, expand Controllers > apic\_controller\_name > Cluster as Seen by Node.
- 3. In the Work pane, the standby controllers are displayed under Standby Controllers.

## Switching Over an Active APIC with a Standby APIC Using the GUI

Use this procedure to switch over an active APIC with a standby APIC.

### Procedure

| Step 1 | On the menu bar, choose <b>System</b> > <b>Controllers</b> .                                                                                                    |
|--------|----------------------------------------------------------------------------------------------------|
| Step 2 | In the Navigation pane, expand Controllers > <i>apic_controller_name</i> > Cluster as Seen by Node.                                                                                                    |
|        | The <i>apic_controller_name</i> should be other than the name of the controller that you are replacing.                                                                                                    |
| Step 3 | In the <b>Work</b> pane, verify that the <b>Health State</b> in the <b>Active Controllers</b> summary table indicates the active controllers other than the one being replaced are <b>Fully Fit</b> before continuing. |
| Step 4 | Click an <i>apic_controller_name</i> that you want to switch over.                                                                                                    |
| Step 5 | In the <b>Work</b> pane, click in the row of the contoller that you are replacing, then choose <b>Replace</b> .<br>The <b>Replace</b> dialog box displays.                                                             |
| Step 6 | Choose the Backup Controller from the drop-down list and click Submit.                                                                                                    |
|        | It may take several minutes to switch over an active APIC with a standby APIC and for the system to be registered as active.                                                                                           |
| o      |                                                                                                    |

**Step 7** Verify the progress of the switch over in the **Failover Status** field in the **Active Controllers** summary table.

**Note** We recommend that you use a standby APIC in the same pod to replace an active APIC because each pod might use a different out of band management IP subnet.

If you can't use the recommended approach (for example, if active APIC (ID:2) in Pod1 is replaced by standby APIC (ID:21) in Pod2), and the out of band management IP subnets are different between pods, an additional procedure is required to have the standby Cisco APIC (new active) retain its original out of band management IP address after the failover.

- Check the Retain OOB IP address for Standby (new active) box at Step 6, on page 11.
- After the failover, delete the static Node Management Address configuration for the replaced (old active) Cisco APIC and read the static Node Management Address configuration for the new active (previously standby) Cisco APIC.